# INSTRUKCJA OBSŁUGI GENERATORA DLA WNIOSKODAWCY

Generator Wniosków oraz Umów Stypendialnych dla Urzędu Marszałkowskiego Województwa Lubuskiego

# **S**PIS TREŚCI

| 1.   | Informacje ogólne          |
|------|----------------------------|
| 1.1. | Przeznaczenie systemu3     |
| 1.2. | Wymagania aplikacji3       |
| 1.3. | Funkcjonalności aplikacji3 |
| 1.4. | Pomoc techniczna4          |
| 1.5. | Ułatwienia dostępu6        |
| 2.   | Zarządzanie kontem6        |
| 2.1. | Rejestracja7               |
| 2.2. | Logowanie9                 |
| 2.3. | Resetowanie hasła10        |
| 3.   | Funkcjonalności ogólne14   |
| 3.1. | Lista naborów14            |
| 3.2. | Lista wniosków14           |
| 4.   | Składanie wniosku15        |
| 4.1. | Wypełnianie formularza15   |
| 4.2. | Wysłanie załączników16     |
| 4.3. | Drukowanie wniosku19       |

Ν

## 1. INFORMACJE OGÓLNE

### 1.1. PRZEZNACZENIE SYSTEMU

Generator Wniosków oraz Umów Stypendialnych jest narzędziem utworzonym w celu ułatwienia przeprowadzenia procesu rekrutacji do projektów stypendialnych prowadzonych przez Urząd Marszałkowski Województwa Lubuskiego.

Generator ma uprościć i przyspieszyć czynności związane z wypełnianiem i składaniem wniosków przez Wnioskodawców. Każda osoba korzystająca z usług Generatora musi posiadać założone w nim konto. Korzystanie przez Wnioskodawcę z oprogramowania jest bezpłatne. Po wypełnieniu i wysłaniu wniosku przez Generator, Wnioskodawca musi wydrukować, podpisać i dostarczyć wniosek do budynku Urzędu Marszałkowskiego Województwa Lubuskiego w Zielonej Górze kancelaria ogólna Urzędu (parter) pod adresem ul. Podgórna 7, 65-057 Zielona Góra lub do Biura Zamiejscowego Urzędu Marszałkowskiego Województwa Lubuskiego w Zielonej Górze z siedzibą w Gorzowie Wlkp. pod adresem ul. Ignacego Mościckiego 6, 66-400 Gorzów Wlkp.

System dostępny jest przez przeglądarkę internetową pod adresem:

# https://wypelnij-wniosek.pl

## 1.2. WYMAGANIA APLIKACJI

Aby korzystać z aplikacji Generatora wymagane jest stałe łącze z Internetem oraz korzystanie z przeglądarki w wersji minimum podanej na liście poniżej:

- najnowsza wersja przeglądarki Google Chrome,
- najnowsza wersja przeglądarki Mozilla Firefox,
- najnowsza wersja przeglądarki Opera,
- najnowsza wersja przeglądarki Safari,
- Internet Explorer 10.

Dodatkowo wymagane jest korzystanie z komputera lub tabletu z dowolnym systemem operacyjnym przy zalecanej rozdzielczości 1280x800 lub większej. W mniejszych rozdzielczościach mogą pojawiać się problemy z prawidłowym wyświetlaniem interfejsu użytkownika.

## **1.3.** FUNKCJONALNOŚCI APLIKACJI

Rolą Generatora jest wypełnianie i wysyłanie do UMWL wniosków stypendialnych wraz z załącznikami. Aplikacja umożliwia:

- założenie konta,
- logowanie do aplikacji,

ω

- wybór naboru,
- wypełnienie wniosku,
- wysłanie wniosku wraz z załącznikami,
- wydrukowanie wniosku do podpisania.

Wnioski po wypełnieniu w Generatorze powinny zostać wydrukowane, podpisane i dostarczone do UMWL w celu zakończenia czynności do wykonania przez Wnioskodawcę. W trakcie wypełniania wniosku, dane są walidowane pod kątem poprawności.

### 1.4. POMOC TECHNICZNA

Aby zgłosić problem z działaniem systemu przed zalogowaniem się do portalu, należy nacisnąć przycisk **Przejdź do kontaktu** i wypełnić formularz.

| Wypelnij-Wniosek.pl                    |  |
|----------------------------------------|--|
| Przejdź do portalu Przejdź do kontaktu |  |

RYSUNEK 1 EKRAN PRZED LOGOWANIEM

| C                         | hcesz dowiedzieć się więcej lu<br>Wyślij zgłoszenie, a my | b pojawił się problem z portalem?<br>skontaktujemy się z Tobą. |   |
|---------------------------|-----------------------------------------------------------|----------------------------------------------------------------|---|
| Zgłoszenie                |                                                           |                                                                |   |
| mię i Nazwisko            |                                                           | Email                                                          |   |
| Imię i Nazwisko           |                                                           | Email                                                          |   |
| pis problemu              |                                                           |                                                                |   |
| 🖍 🛪 🕅 B I U Source Sans P | ro • 😌 X' X, 🖉 A                                          |                                                                | • |
|                           |                                                           |                                                                |   |
|                           |                                                           |                                                                |   |
|                           |                                                           |                                                                |   |
|                           |                                                           |                                                                |   |
|                           |                                                           |                                                                |   |
|                           |                                                           |                                                                |   |
|                           |                                                           |                                                                |   |
|                           |                                                           |                                                                |   |
|                           |                                                           |                                                                |   |
|                           |                                                           |                                                                |   |

RYSUNEK 2 FORMULARZ KONTAKTOWY (BEZ LOGOWANIA)

Możliwe jest również zgłoszenie problemu po zalogowaniu się do portalu – na pasku po lewej stronie Generatora znajduje się zakładka **Pomoc**. Po naciśnięciu w nią lewym przyciskiem myszy ukazuje się formularz kontaktowy. W przypadku ewentualnego problemu z działaniem portalu należy formularz ten wypełnić i wysłać. Administrator systemu skontaktuje się i naprawi usterkę w przeciągu 24 godzin od momentu zgłoszenia.

|                                | Wyślij zapytanie   |
|--------------------------------|--------------------|
| Zgłoszenie                     |                    |
| Imię i Nazwisko                | Email              |
| Imię i Nazwisko                | i.nazwisko@onet.pl |
| Nabór                          |                    |
| Nie dotyczy 🗸                  |                    |
| Link do formularza             |                    |
| Link do formularza             |                    |
| Opis problemu                  |                    |
| B I U Source Sans Pro S X X, B |                    |
|                                |                    |
|                                |                    |
|                                |                    |
|                                |                    |
|                                |                    |
|                                |                    |
|                                |                    |

RYSUNEK 3 FORMULARZ KONTAKTOWY

Po wypełnieniu wymaganych pól **Imię i Nazwisko** oraz **Opis problemu** możliwe jest wysłanie zgłoszenia poprzez naciśnięcie przycisku **Wyślij zapytanie** w prawym-górnym rogu ekranu. Na adres e-mail w polu **Email** wysłane zostanie potwierdzenie przyjęcia zgłoszenia.

### 1.5. UŁATWIENIA DOSTĘPU

Portal Wypelnij-Wniosek.pl jest przystosowany do obsługi przez osoby z niepełnosprawnościami. Aby włączyć ułatwienia dostępu należy nacisnąć na ikonę:

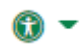

znajdującą się w prawym górnym rogu ekranu. Kolejnym krokiem jest wybranie i naciśnięcie ułatwienia, które interesuje użytkownika. Do wybrania możliwe jest czytanie tekstu zaznaczonego na portalu, wykorzystanie czytelniejszej, bezszeryfowej czcionki, dużej czcionki oraz trybu wysokiego kontrastu.

Aby wyłączyć dane przystosowanie dla osób z niepełnosprawnościami, należy ponowić naciśnięcie na dane ułatwienie.

### 2. ZARZĄDZANIE KONTEM

### 2.1. REJESTRACJA

Aby złożyć wniosek na portalu należy posiadać bezpłatne konto. W tym celu należy zarejestrować się poprzez wykonanie następujących kroków:

• Naciśnij przycisk Przejdź do portalu na stronie <u>https://wypelnij-wniosek.pl</u>.

| <b>Wypelnij-Wniosek.pl</b><br>Zarządzaj swoimi sprawami i dokumentami. Przeglądaj i wysyłaj wnioski, |
|----------------------------------------------------------------------------------------------------|
| odbieraj komunikaty zwrotne i zapisuj wersje robocze. Przejdź do portalu Przejdź do kontaktu         |

RYSUNEK 4 EKRAN GŁÓWNY USŁUGI

• Naciśnij tekst Zarejestruj nowe konto.

RYSUNEK 5 FORMULARZ LOGOWANIA DO PORTALU

- Wypełnij wszystkie wymagane pola, tj. Imię, Nazwisko, Email, Numer telefonu, Hasło oraz Powtórz hasło.
- Zaznacz wymaganą opcję Akceptuję regulamin portalu (po naciśnięciu na regulamin portalu wyświetli się cały dokument z zasadami korzystania z oprogramowania).
- Naciśnij przycisk Zarejestruj.

| Wypelnij-Wnios                                                       | sek.pl   |
|----------------------------------------------------------------------|----------|
| Zarejestruj się do generato                                          | ora      |
| Jan                                                                  | <b>.</b> |
| Kowalski                                                             | <b>±</b> |
| weled20628@anlubi.com                                                |          |
| 123123123                                                            | c        |
| •••••                                                                |          |
| •••••                                                                |          |
| <ul> <li>Akceptuję regulamin portalu</li> <li>Zareiestrui</li> </ul> |          |
| am już konto                                                         |          |

### RYSUNEK 6 FORMULARZ REJESTRACJI DO PORTALU

Po naciśnięciu przycisku rejestracji, wyświetlona zostanie informacja o poprawnie dokonanym procesie rejestracyjnym. W celu zakończenia procesu, należy potwierdzić tożsamość naciskając link, wysłany na adres e-mail podany w formularzu.

| Wy | pelnij <sup>.</sup>     | j-Wni                     | osek.p      |
|----|-------------------------|---------------------------|-------------|
|    | Dzięk                   | kujemy                    | y!          |
|    | Rejestracja prz         | rzebiegła por             | myślnie.    |
| ٩  | Na mail podany          | ny podczas re             | rejestracji |
| wy | ysłana została<br>aktyv | a wiadomość<br>/wacyjnym. | ć z linkiem |
|    | Z                       | Zaloguj                   |             |
|    |                         |                           |             |

RYSUNEK 7 POTWIERDZENIE REJESTRACJI

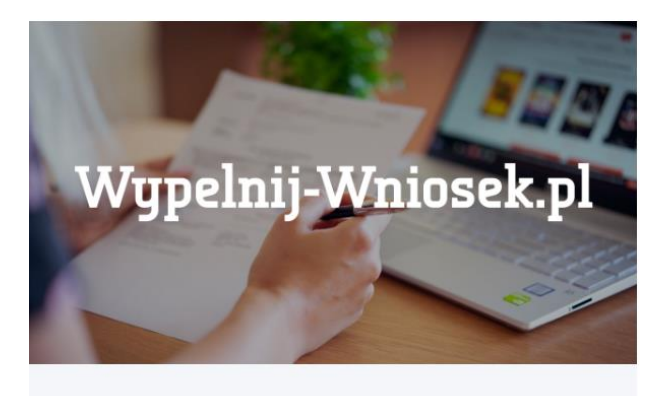

# Szanowny Użytkowniku,

Dziękujemy za rejestrację na portalu Wypelnij-Wniosek.pl. Aby sfinalizować proces rejestracji naciśnij przycisk znajdujący się poniżej:

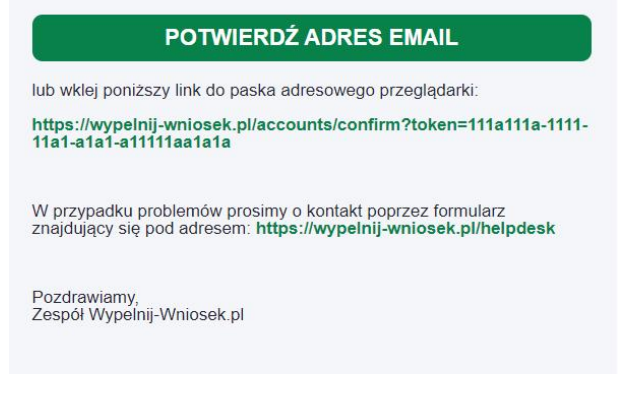

### RYSUNEK 8 WIADOMOŚĆ E-MAIL Z LINKIEM AKTYWACYJNYM

Po wejściu w link wewnątrz wiadomości e-mail, użytkownik przekierowywany jest do portalu, a jego konto jest aktywowane. Od tego momentu, ma on możliwość logowania się do Generatora.

### 2.2. LOGOWANIE

Proces logowania rozpoczyna się od wejścia na stronę <u>https://wypelnij-wniosek.pl</u>. Następnie należy poprawnie wypełnić formularz logowania, w którym loginem jest adres e-mail podany przy rejestracji. Po wpisaniu poprawnych danych i naciśnięciu przycisku **Zaloguj**, użytkownik przekierowany zostanie do ekranu głównego Generatora.

| Zaloguj się do generatora Email Hasło Zaloguj      |
|----------------------------------------------------|
| Email S<br>Hasto A<br>Zaloguj<br>Zapomniatem hasta |
| Hasto                                              |
| Zaloguj<br>Zapomnjałem hasła                       |
| Zapomniałem hasła                                  |
|                                                    |

RYSUNEK 9 FORMULARZ LOGOWANIA DO PORTALU

| ≡ Strona główna Kontakt                                                           | Q ~ (+                                                                                                    |
|-----------------------------------------------------------------------------------|----------------------------------------------------------------------------------------------------|
| Wnioski                                                                           | Strona główna / Wnioski                                                                                                    |
| Dostępne Wnioski                                                                  |                                                                                                    |
| Whiosek a przyznanie stypendium - Technikum<br>Dała wygasnięcia: 31/08/2022       |                                                                                                    |
| Miniosek o przymanie stypendium - Szkoła branżowa<br>Data wygasnięcia: 31/08/2022 |                                                                                                    |
|                                                                                   |                                                                                                    |
|                                                                                   |                                                                                                    |
|                                                                                   |                                                                                                    |
|                                                                                   |                                                                                                    |
|                                                                                   |                                                                                                    |
|                                                                                   |                                                                                                    |
|                                                                                   |                                                                                                    |
|                                                                                   | <ul> <li>Stona géówa Kotaki</li> <li>Wnioski</li> <li>Dostępne Wnioski</li> <li>Data wygasnięcia: 31/04/2022</li> <li>Wnioske o przymanie stypendium - Szkoła branzowa<br/>Data wygasnięcia: 31/04/2022</li> </ul> |

RYSUNEK 10 EKRAN GŁÓWNY GENERATORA

### 2.3. RESETOWANIE HASŁA

W przypadku zapomnienia przez użytkownika hasła, może on je zresetować wykonując procedurę resetowania hasła. Możliwe jest to poprzez:

- Naciśnięcie tekstu Zapomniałem hasła na ekranie logowania do portalu.
- Wpisaniu adresu e-mail, za pomocą którego dokonano rejestrację na portalu.
- Naciśnięciu przycisku Zresetuj hasło.

Po wykonaniu powyższych czynności, na adres e-mail podany przy rejestracji wysłana zostanie wiadomość e-mail z linkiem, pozwalającym na zresetowanie hasła do konta.

| Zapomniałeś hasła? Tutaj możesz łatwo<br>uzyskać nowe hasło.<br>Email<br>Zresetuj hasło |
|-----------------------------------------------------------------------------------------|
| Zapomniałeś hasła? Tutaj możesz łatwo<br>uzyskać nowe hasło.<br>Email<br>Zresetuj hasło |
| Email Zresetuj hasło                                                                    |
| Zresetuj hasło                                                                          |
|                                                                                         |

#### RYSUNEK 11 FORMULARZ RESETU HASŁA

RYSUNEK 12 POTWIERDZENIE WYSŁANIA PROŚBY O RESET HASŁA

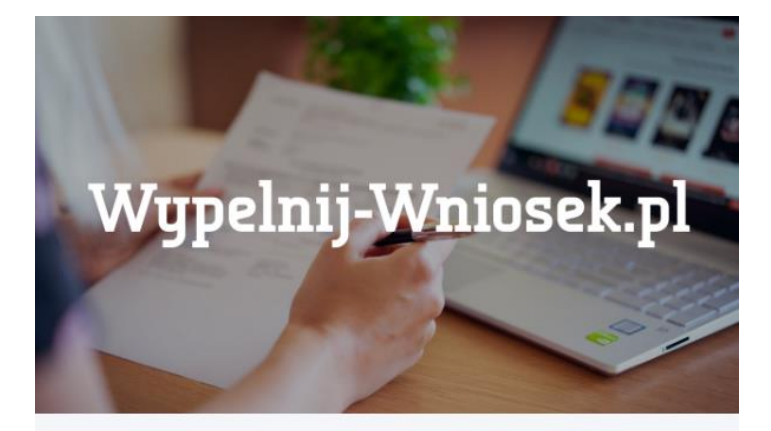

# Szanowny Użytkowniku,

Otrzymaliśmy prośbę o zresetowanie Twojego hasła do konta na portalu Wypelnij-Wniosek.pl.

### **ZRESETUJ HASŁO**

lub wklej poniższy link do paska adresowego przeglądarki:

Jeśli prośba ta nie wyszła od Ciebie, skontaktuj się z nami natychmiast poprzez formularz kontaktowy pod adresem

Pozdrawiamy, Zespół Wypelnij-Wniosek.pl

### RYSUNEK 13 WIADOMOŚĆ E-MAIL Z LINKIEM RESETUJĄCYM HASŁO

Po otrzymaniu powyższej wiadomości, należy nacisnąć przycisk **Zresetuj hasło** lub wkleić link znajdujący się pod przyciskiem do paska adresowego przeglądarki. Adres ten, przekieruje użytkownika do formularza nadania nowego hasła do konta.

Po wpisaniu nowego hasła wraz z powtórzeniem, należy nacisnąć przycisk **Zapisz hasło**. Zakończy to procedurę resetowania hasła, a portal wyświetli potwierdzenie zmiany danych logowania do portalu Wypelnij-Wniosek.pl.

| Wunelnii-Wniosek                                                          | nl   |  |
|---------------------------------------------------------------------------|------|--|
| Zmiana hasła. Podaj nowe hasło poniże<br>kliknij przycisk "Zapisz hasło". | ej i |  |
|                                                                           |      |  |
|                                                                           |      |  |
| Zapisz hasło                                                              |      |  |
| Zaloguj                                                                   |      |  |
|                                                                           |      |  |

RYSUNEK 14 PROCEDURA RESETU HASŁA

| wypeinij-wniosek.pl                         |
|---------------------------------------------|
| Gratulacje!                                 |
| Zmiana hasła zakończyła się<br>powodzeniem. |
| Teraz możesz się zalogować.                 |
| Zaloguj                                     |

RYSUNEK 15 POTWIERDZENIE RESETU HASŁA

## 3. FUNKCJONALNOŚCI OGÓLNE

### 3.1. LISTA NABORÓW

Po zalogowaniu się do portalu, widoczna staje się lista dostępnych wniosków do wypełnienia. Użytkownik powinien wybrać docelowy nabór i nacisnąć go lewym przyciskiem myszy.

| Wnioski          |                                                                                  |  |  |  |  |
|------------------|----------------------------------------------------------------------------------|--|--|--|--|
| Dostępne Wnioski |                                                                                  |  |  |  |  |
|                  | Wniosek Lubuscy Zawodowcy 2022 - Technikum<br>Data wygasnięcia: 11/09/2022       |  |  |  |  |
|                  | Wniosek Lubuscy Zawodowcy 2022 - Szkoła branżowa<br>Data wygasnięcia: 11/09/2022 |  |  |  |  |
|                  |                                                                                  |  |  |  |  |

RYSUNEK 16 DOSTĘPNE NABORY

# 3.2. LISTA WNIOSKÓW

Po wybraniu naboru, widoczna staje się lista wniosków.

| Wypelnij-Wniosek.pl | ■ Strona główna Kontakt                                |                   |                       | <b>0</b> ~ (+                                             |
|---------------------|--------------------------------------------------------|-------------------|-----------------------|-----------------------------------------------------------|
| Jan Kowalski        | Dodaj wniosek                                          |                   |                       | Strona główna / Wnioski / Dodaj wniosek                   |
| III Wnioski         | Wniosek Lubuscy Zawodowcy 2                            | 2022 - Technikum  |                       |                                                           |
| <b>?</b> Pomoc      | Dodaj nowy wnice<br>Wnioski robocze zapisują się autor | rsek<br>natycznie |                       |                                                           |
|                     | Wnioski niedokończone                                  |                   |                       | -                                                         |
|                     | Numer wniosku                                          |                   | Data ostatniej edycji |                                                           |
|                     | 2                                                      |                   | 21/07/2022            | 🖉 Edynaj 📲 Usurk                                          |
|                     | Wnioski złożone                                        |                   |                       | -                                                         |
|                     | Numer wniosku                                          | Data złożenia     | Status                |                                                           |
|                     | 1                                                      | 21/08/2022        | Wysłany               | Wygeneruj amlosek Wygeneruj IPRE Wygeneruj kwestionariusz |
|                     |                                                        |                   |                       |                                                           |
|                     |                                                        |                   |                       |                                                           |
|                     |                                                        |                   |                       |                                                           |
|                     |                                                        |                   |                       |                                                           |

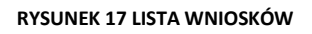

Listy wniosków podzielone są na dwie sekcje – niedokończone i złożone. Wnioski niedokończone reprezentują dokumenty, które wnioskodawca rozpoczął składać, ale nie wysłał do Komisji. Z poziomu tabeli wniosków niedokończonych, użytkownik może wznowić wypełnianie dokumentu za pomocą przycisku **Edytuj**. Zostanie on przekierowany do miejsca,

w którym skończył wypełnianie. Z tego widoku dostępna jest również opcja usunięcia wniosku z wykorzystaniem przycisku **Usuń** – ta operacja jest <u>nieodwracalna</u>.

Wnioski złożone reprezentują dokumenty, które zostały wysłane elektronicznie do Komisji sprawdzającej. W tabeli widoczny jest numer identyfikacyjny wniosku, data złożenia oraz status. Za pomocą przycisków **Wygeneruj wniosek**, **Wygeneruj IPRE** oraz **Wygeneruj kwestionariusz** możliwe jest wygenerowanie wypełnionego kompletu dokumentów, który <u>należy wydrukować, podpisać i dostarczyć do budynku Urzędu Marszałkowskiego</u> <u>Województwa Lubuskiego w Zielonej Górze kancelaria ogólna Urzędu (parter) pod adresem</u> <u>ul. Podgórna 7, 65-057 Zielona Góra lub do Biura Zamiejscowego Urzędu Marszałkowskiego</u> <u>Województwa Lubuskiego w Zielonej Górze z siedzibą w Gorzowie Wlkp. pod adresem ul.</u> <u>Ignacego Mościckiego 6, 66-400 Gorzów Wlkp</u>. Dopiero wtedy wniosek nabierze mocy prawnej i będzie brany pod uwagę w procesie przyznawania stypendiów.

Wnioski złożone przyjmują dwa statusy – **Wysłany** oraz **Wygrany**. Pierwszy oznacza poprawne wysłanie wniosku do Komisji. Drugi – wybranie wniosku jako wygranego.

### 4. SKŁADANIE WNIOSKU

### 4.1. WYPEŁNIANIE FORMULARZA

Po wybraniu naboru, w celu rozpoczęcia wypełniania wniosku, należy nacisnąć przycisk **Dodaj nowy wniosek**.

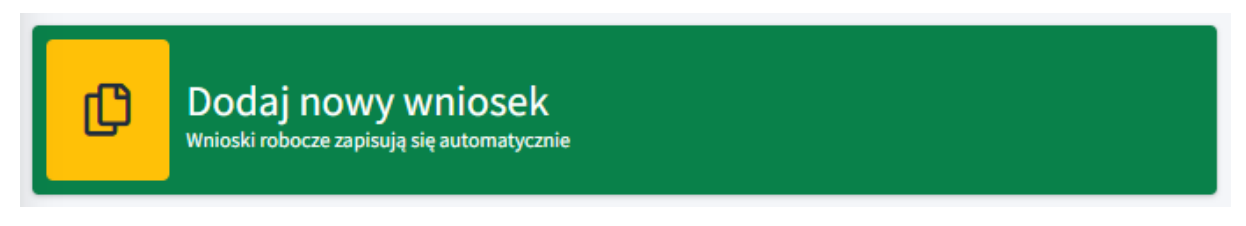

### RYSUNEK 18 PRZYCISK DODANIA NOWEGO WNIOSKU

Po naciśnięciu przycisku dodania nowego wniosku, uruchomiony zostanie formularz, składający się z czterech etapów, gdzie każdy z nich należy wypełnić poprawnymi danymi.

| Wypelnij-Wniosek.pl | ■ Strona główna Kontakt                   |                                                            |                                 | <b>0</b> - 0+           |
|---------------------|-------------------------------------------|------------------------------------------------------------|---------------------------------|-------------------------|
| A Jan Kowalski      | Wnioski                                   |                                                            |                                 | Strona główna / Wnioski |
| III Wnioski         | Wniosek                                   |                                                            |                                 |                         |
| <b>?</b> Pomoc      | 1 Wniosek o przyznanie stypendium         | 2 Indywidualny plan rozwoju edukacyjnego                   | 3 Kwestionariusz osobowy        | 4 Załączniki            |
|                     | I. RODZAJ SZKOŁY                          |                                                            |                                 |                         |
|                     | Technikum                                 |                                                            |                                 |                         |
|                     | II. DANE WNIOSKODAWCY                     |                                                            |                                 |                         |
|                     | STATUS PRAWNY WNIOSKODAWCY:               |                                                            |                                 |                         |
|                     | Wybierz opcję                             | v                                                          |                                 |                         |
|                     | III. DANE DOTYCZĄCE SZKOŁY ZNAJDUJĄCEJ SI | Ę NA TERENIE WOJEWÓDZTWA LUBUSKIEGO, DO KTÓREJ UCZĘSZCZA L | JCZEŃ W ROKU SZKOLNYM 2022/2023 |                         |
|                     | SZKOŁA                                    |                                                            |                                 |                         |
|                     | Wybierz opcję                             |                                                            |                                 | *                       |

RYSUNEK 19 ETAPY WYPEŁNIENIA WNIOSKU

Pierwszym etapem jest wypełnienie wniosku o przyznanie stypendium. Należy wypełnić go poprawnymi danymi i nacisnąć przycisk **Dalej**.

Drugim etapem jest wypełnienie indywidualnego planu rozwoju edukacyjnego – IPRE. Dokument ten wskazuje dane ucznia, szkoły i opiekuna stypendysty. Wskazuje się w nim również rezultaty rozwoju edukacyjnego ucznia oraz plan wydatków. Po wypełnieniu dokumentu poprawnymi danymi należy nacisnąć przycisk **Dalej**.

Przedostatnim etapem jest wypełnienie kwestionariusza osobowego. Dokument ten uzupełnia informacje o opiekunie wspierającym ucznia w okresie pobierania stypendium.

Po uzupełnieniu wszystkich wymienionych powyżej dokumentów, należy nacisnąć przycisk **Dalej**, który przekieruje użytkownika do etapu wysyłania załączników.

### 4.2. Wysłanie załączników

Aby wysłać poprawny wniosek, wymagane jest dołączenie do niego skanów świadectwa szkolnego. Opcjonalnymi dokumentami mogą być dyplomy konkursów, jak i oświadczenia o niepełnosprawności i/lub wielodzietności. Każdy z dokumentów zostanie sprawdzony pod kątem poprawności przez Komisję. W przypadku zaznaczenia informacji o posiadanym statusie osoby z niepełnosprawnością, ale nie wysłaniu stosownego oświadczenia, wnioskodawca nie otrzyma dodatkowych punktów.

Dopuszczalne rozszerzenia załączników to:

- .pdf,
- .png,
- .jpg,
- .jpeg,
- .gif,
- .bmp.

Plik z innym rozszerzeniem niż wymienione powyżej, nie zostanie wysłany razem z wnioskiem, co może skutkować unieważnieniem aplikacji.

W celu wysłania załącznika należy:

- Przejść do etapu czwartego składania wniosku.
- Nacisnąć przycisk **Dodaj plik**, znajdujący się przy odpowiedniej sekcji.
- Wskazać lokalizację pliku w automatycznie otwartym oknie systemowym.
- Nacisnąć przycisk **Otwórz**.

| Świadectwo szkolne                                                 |       |          |                     |
|--------------------------------------------------------------------|-------|----------|---------------------|
| Nazwa                                                              | Тур   | Wielkość | Data dodania        |
| Świadectwo-1.pdf                                                   | Pdf   | 2.96 KB  | 21/07/2022 17:29:46 |
| Świadectwo-2.pdf                                                   | Pdf   | 2.96 KB  | 21/07/2022 17:29:48 |
| Wybierz plik                                                       |       |          | Dodaj plik          |
|                                                                    |       |          |                     |
| Dyplomy konkursów                                                  |       |          |                     |
| Nazwa                                                              | Тур   | Wielkość | Data dodania        |
| Konkurs-1.pdf                                                      | Pdf   | 2.96 KB  | 21/07/2022 17:29:50 |
| Konkurs-2.bmp                                                      | Obraz | 0 Bytes  | 21/07/2022 17:29:52 |
| Wybierz plik                                                       |       |          | Dodaj plik          |
| Oświadczenie o niepełnosprawności i/lub stopniu niepełnosprawności |       |          |                     |
| Nazwa                                                              | Тур   | Wielkość | Data dodania        |
| Niepełnosprawność-1.pdf                                            | Pdf   | 2.96 KB  | 21/07/2022 17:29:56 |
| Wybierz plik                                                       |       |          | Dodaj plik          |
| Oświadczenie o wielodzietności                                     |       |          |                     |
| Nazwa                                                              | Тур   | Wielkość | Data dodania        |
| Wielodzietność-1.pdf                                               | Pdf   | 2.96 KB  | 21/07/2022 17:29:59 |
| Wybierz plik                                                       |       |          | Dodaj plik          |

#### RYSUNEK 20 WIDOK ZAŁĄCZNIKÓW DO WNIOSKU

| 🧿 Otwieranie                                 |                                  |                  |                 | ×                    |
|----------------------------------------------|----------------------------------|------------------|-----------------|----------------------|
| $\leftarrow \rightarrow \checkmark \uparrow$ | > Ten komputer > Pulpit > Dokume | nty              | ~ C             |                      |
| Organizuj 🕶 Now                              | y folder                         |                  |                 | ≣ - Ⅲ 🔋              |
| ✓ ■ Ten komputer                             | Nazwa                            | Data modyfikacji | Typ Ro          | ozmiar               |
|                                              | 👃 Świadectwo 2                   | 25.07.2022 14:08 | Adobe Acrobat D | 243 KB               |
| Musula                                       | 👃 Konkurs 1                      | 25.07.2022 14:08 | Adobe Acrobat D | 243 KB               |
|                                              | Świadectwo 1                     | 25.07.2022 14:08 | Adobe Acrobat D | 243 KB               |
| > 🔀 Obrazy                                   |                                  |                  |                 |                      |
| > 🚽 Pobrane                                  |                                  |                  |                 |                      |
| > 🛄 Pulpit                                   |                                  |                  |                 |                      |
| > 🔝 Wideo                                    |                                  |                  |                 |                      |
|                                              |                                  |                  |                 |                      |
| N                                            | azwa pliku: Swiadectwo 1         |                  |                 | Pliki niestandardowe |
|                                              |                                  |                  |                 | Otwórz Anuluj .:     |

RYSUNEK 21 SYSTEMOWE OKNO DODAWANIA ZAŁĄCZNIKÓW

| Wniosek                           |                                          |       |                     |                     |              |
|-----------------------------------|------------------------------------------|-------|---------------------|---------------------|--------------|
| 1 Wniosek o przyznanie stypendium | 2 Indywidualny plan rozwoju edukacyjnego | 3 Kwe | stionariusz osobowy |                     | 4 Załączniki |
| Świadectwo szkolne                |                                          |       |                     |                     |              |
| Nazwa                             |                                          | Тур   | Wielkość            | Data dodania        |              |
| Świadectwo 1.pdf                  |                                          | Pdf   | 2.96 KB             | 11/08/2022 14:48:59 | Ť            |
| Świadectwo 2.pdf                  |                                          | Pdf   | 837.15 KB           | 11/08/2022 14:49:02 | Î            |
| Wybierz plik                      |                                          |       |                     |                     | Dodaj plik   |
| Dyplomy konkursów                 |                                          |       |                     |                     |              |
| Nazwa                             |                                          | Тур   | Wielkość            | Data dodania        |              |
| Konkurs 1.pdf                     |                                          | Pdf   | 836.84 KB           | 11/08/2022 14:49:09 | Ť            |
| Wybierz plik                      |                                          |       |                     |                     | Dodaj plik   |

### RYSUNEK 22 WIDOK OKNA ZAŁĄCZNIKÓW PO WYSŁANIU PLIKÓW

W momencie naciśnięcia przycisku **Otwórz** załącznik zostaje automatycznie wysłany. Istnieje możliwość usunięcia załącznika poprzez naciśnięcie przycisku kosza na śmieci znajdującego się w wierszu danego elementu. Następnie należy nacisnąć przycisk **Usuń** załącznik. Operacja ta jest <u>nieodwracalna</u>.

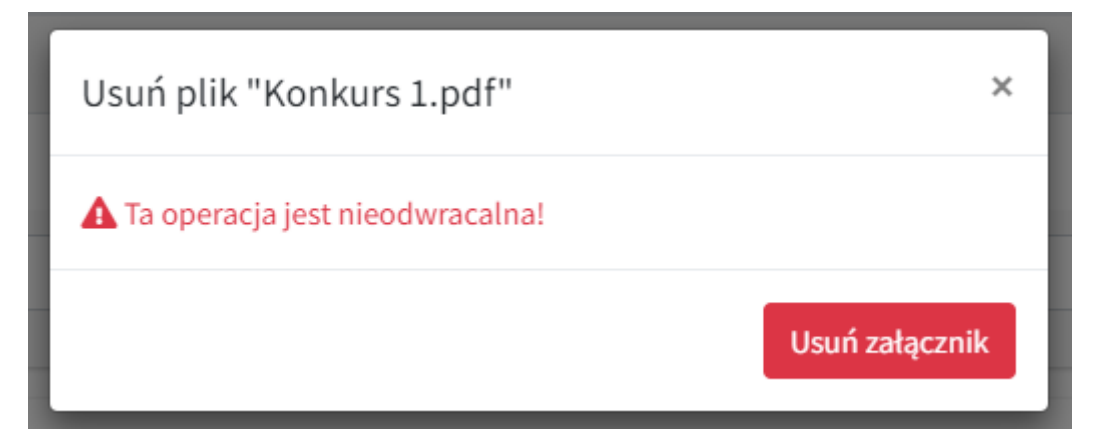

RYSUNEK 23 POTWIERDZENIE USUNIĘCIA ZAŁĄCZNIKA

Naciśnięcie przycisku **Wyślij wniosek** spowoduje zaakceptowanie wniosku i wysłanie go do Komisji. Operacja ta jest <u>nieodwracalna</u>. Wysłany wniosek jest dostępny do pobrania w zakładce **Wnioski** po wybraniu docelowego naboru.

### 4.3. DRUKOWANIE WNIOSKU

Ostatnim etapem złożenia wniosku jest jego wydrukowanie, podpisanie i dostarczenie do budynku Urzędu Marszałkowskiego Województwa Lubuskiego w Zielonej Górze kancelaria ogólna Urzędu (parter) pod adresem ul. Podgórna 7, 65-057 Zielona Góra lub do Biura Zamiejscowego Urzędu Marszałkowskiego Województwa Lubuskiego w Zielonej Górze z siedzibą w Gorzowie Wlkp. pod adresem ul. Ignacego Mościckiego 6, 66-400 Gorzów Wlkp. Aby wygenerować i pobrać wniosek, należy:

- Przejść do zakładki Wnioski.
- Wybrać docelowy nabór.
- Nacisnąć przyciski Wygeneruj wniosek, Wygeneruj IPRE oraz Wygeneruj kwestionariusz i pobrać wszystkie trzy dokumenty.

| Wnioski złożone     |               |         | _                                                         |
|---------------------|---------------|---------|-----------------------------------------------------------|
| Nazwa wniosku       | Data złożenia | Status  |                                                           |
| 6202028453790166524 | 11/08/2022    | Wysłany | Wygeneruj wniosek Wygeneruj IPRE Wygeneruj kwestionariusz |
|                     |               |         |                                                           |

RYSUNEK 24 OPCJE GENEROWANIA WYPEŁNIONYCH DOKUMENTÓW

**Uwaga:** Możliwe do generowania wnioski są jedynie te złożone. Nie istnieje możliwość wygenerowania wniosku, który nie został przesłany do komisji, a co za tym idzie nie jest w sekcji **Wnioski złożone**.